■最初に日本サッカー協会のホームページから JFD-ID を取得してください。

JFA-ID は皆さま個人の日本サッカー協会での ID になりますので必ずメモを取ってくだ さい。

※すでに JFA-ID をお持ちの方はその ID でログインできます。

【JFA-ID の取得方法】

PC かスマホで <u>https://www.jfa.jp/registration/</u> を検索してください。

画面から ▲ 「 \*\*\*\*\* ● をクリック (タップ)
JFA-ID ログイン画面→Sign up 始めて利用される方
新規 ID 取得(無料) から必要事項を入力してください。
※発行される『JFA+12 桁の数字』が JFA-ID です。

■続いて講習会の申し込みを行います。

PC かスマホで <u>https://www.jfa.jp/registration/</u> を検索してください。

画面から IFA IEEE IEEE をクリック(タップ) JFA-ID ログイン画面→Log in JFA-ID をお持ちの方 ログイン ID とパスワードを入力してログインしてください。 ※ログインIDはJFA-IDとは異なります。JFA-ID取得時にご自身で設定したものです。

続いて

ログイン画面から ごここ。をクリック(タップ) 画面左側の「審判→+講習会・研修会→講習会・研修会申込み」 画面から 技能区分:サッカー審判 主催協会:東京都サッカー協会 講習会・研修会区分:新規講習 会 講習会・研修会番号:013R10003514-001で検索して 墨田区の講習会を選んで 申し込みをしてください。※講習会費用の他に事務手数料140~220円プラスされます。期間内 に支払いを済ませてください。領収書は、コンビニ、振込の控えか、マイページから明細書を出 力してください

■講習会当日は

・講習会は9時30分~17時30分ころの予定です。 ・簡単な実技がありますので、運動のできる服装でおねがいします。 ・持ち物:筆記用具・昼食